Script αναγνώρισης φυσικού αριθμού

```
<html>
<head>
. . .
<!-- math31.js / κώδικας για την αναγνώριση αριθμών / 28Jan2013 ->
function GetNumber1(form) {
      document.getElementById("demo1").innerHTML=null;
      document.getElementById("demo2").innerHTML=null;
      document.getElementById("demo3").innerHTML=null;
      document.getElementById("demo4").innerHTML=null;
      var index=1;
      if (form.txtCalcA.value==") {
             form.txtCalcA.value='1';
             }
      var nA=eval(form.txtCalcA.value);
      if (nA<1) {
             nA=1;
             form.txtCalcA.value='1'
             }
      var sq1=Math.sqrt(nA);
      var count=2;
      var spl="\{ < b > 1, ";
      var spr=nA+ </b>;
      var nflag=2;
      if (nA==1) {
             document.getElementById("demo1").innerHTML="• Ο αριθμός
<b>"+nA+"</b> έχει μοναδικό διαιρέτη τον εαυτό του. ";
             }
      while (count<=sq1) {
             if ((nA%count==0)&&(count<sq1)) {
                    spl=spl+count+", ";
                    spr=(nA/count)+", "+spr;
                    nflag=nflag+2;
                    }
             if (count==sq1) {
                    spl=spl+count+", ";
                    nflag=nflag+1;
             count++;
      if (nflag>2) {
             document.getElementById("demo2").innerHTML="• Ο αριθμός
<b>"+nA+"</b> sival < font color=#ff8040><b>\sigma u \theta = 0.000;
             } else {
             if (nA>1) {
                    document.getElementById("demo2").innerHTML="• Ο αριθμός
<b>"+nA+"</b> είναι <font color=red><b>πρώτο<</b></font>";
                    }
             }
```

```
if (nA>1) {
            document.getElementById("demo3").innerHTML="• Exɛt "+nflag+"
διαιρέτες και είναι οι: "+spl+spr;
      var nbus=nA;
      var power=0;
      spl="<font color=#0000ff><b>"+nA+"</b></font> =<b>":
      count=2;
      if (nflag>2) {
            while (nbus>1) \{
                  while (nbus%count==0) {
                        nbus=nbus/count;
                        power++:
                  if (power>0) {
                        spl=spl+count+"<sup><font color=red>"+power+"</font></sup>";
                  power=0;
                  count++
                  }
            document.getElementById("demo4").innerHTML="• Ανάλυση σε γινόμενο
πρώτων παραγόντων: "+spl+"</b>";
            }
      }
...
</head>
<body>
. . .
<h4>Eφαρμογή</h4>
EIΣΑΓΩΓΗ ΑΡΙΘΜΩN<br />
Συμπλήρωσε στο λευκό κελί ένα φυσικό αριθμό και θα τον αναγνωρίσει αν είναι πρώτος ή
σύνθετος και θα δώσει
τους διαιρέτες του και την παραγοντοποιημένη μορφή του.
<br>
<FORM>
<font size=+1>v</font> = <input type="text" name="txtCalcA" size=10 value=1><br>
      Αν συμφωνείς με τον αριθμό που έδωσες τότε κάνοντας κλίκ στην επιλογή
 <input type="button" name="button1" value=" Υπολόγισε "
onclick="GetNumber1(this.form)">
 θα εμφανισθούν τα αποτελέσματα.
</FORM>
<br /><br />
ANTHEEIE < br />
</body>
</html>
```